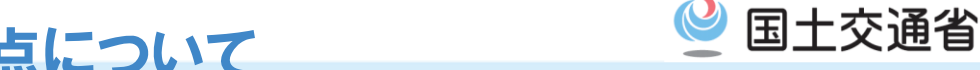

## 道路情報便覧データ更新に伴う留意点について

- 特殊車両オンライン申請システムにおいて、道路情報便覧データの更新後は、最新の道路情報で、 申請経路の作成および通行条件算定が行われます。
- ただし、以下の場合は経路不連続となる場合があります。
- ・道路情報便覧データ更新前に作成した申請データのFD読み込み
- 過去の許可情報を参照した更新・変更申請
- 経路不連続が生じた場合には、"不連続箇所の修正作業"をお願いします。
- ※ なお、道路情報便覧データ更新作業の切り替え前に提出された申請については、更新後の道路情報便覧で算定される場合があり、通行条件が 提出時と異なる場合がありますが、ご了承ください。

## 口 確認方法

◆ 不連続箇所の修正作業

申請書作成予約時に、経路不連続が含まれる場合には、次のようなメッセージが表示されます。 ⇒この場合には、申請データの"要再作成"となり、申請データを提出できません。

| 作成状况 | 作成完了日時 | メッセージ                                      | 操作    |        |
|------|--------|--------------------------------------------|-------|--------|
| 要再作成 |        | 以下の経路が不連続です。該当する経路をチェックして経路変更して下さい。<br>003 | 申請データ | ダウンロード |
|      |        | 経路不連続を含んだ経                                 | 路番号が  |        |

表示されます。(⇒不連続箇所を修正)

申請データ(bin)をダウンロードし、申請支援システムからFD読み込みを行い、経路情報入力画面より該当 経路に対して、経路変更を行ってください。(次頁の「不連続経路の修正方法」をご参考にください。)

経路一覧

| 続けて経路を入力する時は「次経路入力」ボタンを押してください。<br>作成した経路をコピーする時は当該経路番号の選択区分を選択し、「経路コピー」ボタンを押してください。(複数経路選択不可)<br>作成した経路を変更する時は当該経路番号の選択区分を選択し、「経路変更」ボタンを押してください。(複数経路選択不可)<br>作成した経路を初除する時は当該経路番号の選択区分を選択し、「経路変更」ボタンを押してください。(複数経路選択不可)<br>作成した経路を利除する時は当該経路番号の選択区分を選択し、「経路削除」ボタンを押してください。(複数経路選択可能)<br>全ての経路を印刷する時は「認疑型などなお」であったお、そ<br>全ての経路を題録する時は「登録」ボタンを押してください。 |
|----------------------------------------------------------------------------------------------------|
|----------------------------------------------------------------------------------------------------|

|    | 経路番号 | 出発地住所             | 目的地住所                | 選択区分 |
|----|------|-------------------|----------------------|------|
|    | 1    | 仙北郡角館町雲然字山崎999-99 | 西木村下絵内字松葉999 (株)開発倉庫 |      |
|    | 2    | 仙北郡角館町字山崎999-999  | 岩手県岩手町9-9 (株)開発商店    |      |
| 2] | 3    | 仙北郡角館町雲然字山崎999-99 | 西木村下絵内字松葉999 (株)開発倉庫 |      |
|    | 3    | 仙北郡角館町雲然字山崎999-99 | 西木村下絵内字松葉999(株)開発倉庫  | ]    |

# 不連続経路の修正方法①(デジタル地図入力)

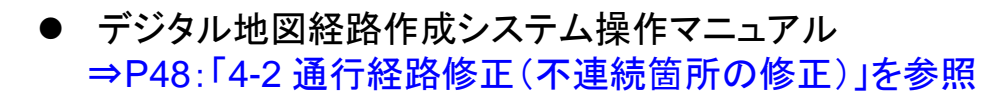

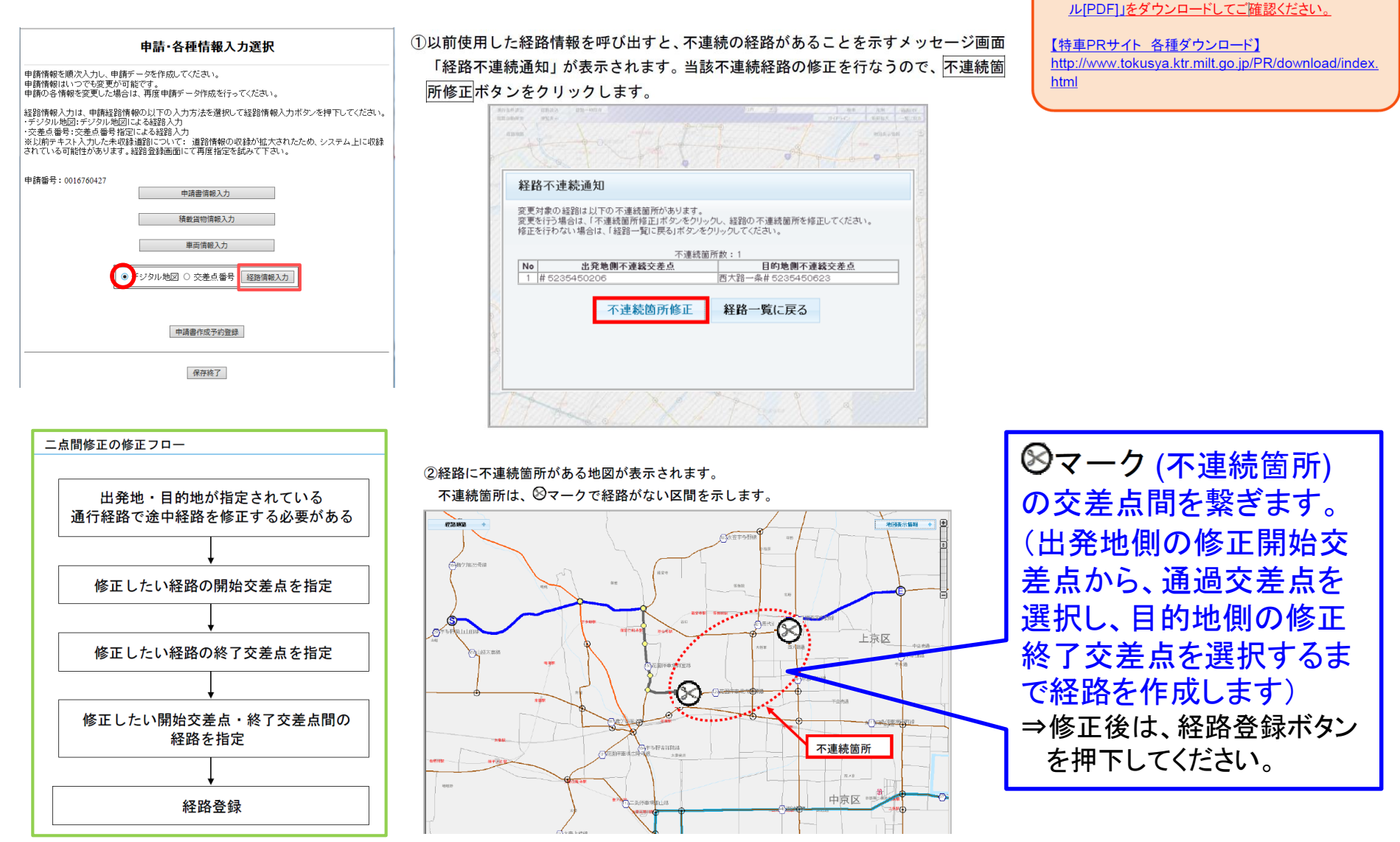

国十交诵省

POINT ①【経路修正方法の詳細】

✓ 修正方法等の詳しい内容については、特車PRサイト から「デジタル地図経路作成システム操作マニュア

# 不連続経路の修正方法2(交差点番号入力)

オンライン申請支援システム操作マニュアル
 ⇒P3-102:「3.5 経路情報入力(交差点番号)」を参照

# 中請: 各種情報入力選択 ① 申請: 特報2: 「「「」 ● 申請: 特報2: 「「」 ● 申請: 特報2: 「」 ● #30 音情を変更い, 「」 ● #30 音情を変更い, 「」 ● ● ● ● ● ● ● ● ● ● ● ● ● ● ● ● ● ● ● ● ● ● ● ● ● ● ● ● ● ● ● ● ● ● ● ● ● ● ● ● ● ● ● ● ● ● ● ● ● ● ● ● ● ● ● ● ● ● ● ● ● ● ●

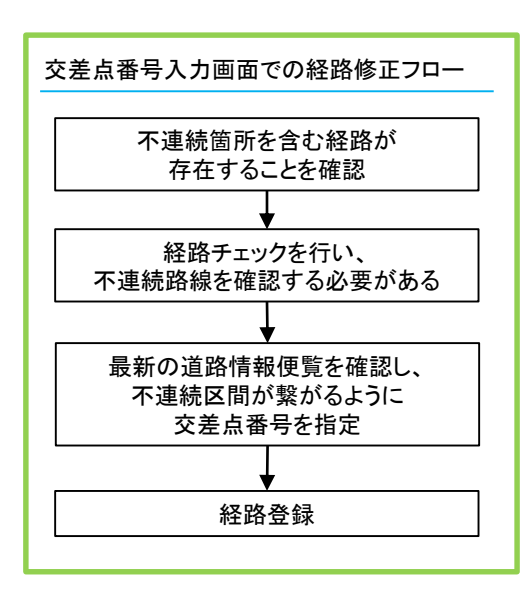

## 修正変更から交差点番号入力画面で「経路チェック」ボタンを 押下して、下図のような不連続が発生している路線(不連続 区間)を確認してください。

### 交差点路線一覧 不連続総路が存在する場合は、交差点番号入力画面にて修正してください。

未収録道路が存在する場合は、入力対象をチェック後、未収録入力ボタンを押して未収録経路を指定してください。入力後は確認ボタンを押してください。

| No. | 路線名称      | 開始<br>交差点<br>番号 | 終了<br>交差点<br>番号 | 開始交差点名称        | 終了交差点名称                | 収録<br>未収録<br>判断 | 未収録<br>入力<br>対象 |
|-----|-----------|-----------------|-----------------|----------------|------------------------|-----------------|-----------------|
| 1   | 一般国道 23号線 | 5236579114      | 5236579062      | 北頭井 5236579114 | 竜宮町# 5236579062        | 収録              |                 |
| 2   | →般国道 23号線 | -               | 5236578983      | -              | 築地ロインター#<br>5236578983 | 収録              |                 |
| 3   | 不連続路線     | -               | 523657C806      | -              | 不連続                    | 不明              |                 |
| 4   | 未収録路線     | •               | 5236577583      | -              | #5236577583            | 未収録             |                 |
| 5   | 未収録路線     | -               | 5236570774      | -              | #5236570774            | 未収録             |                 |
| 6   | 未収録路線     | -               | 5236570762      | -              | #5236570762            | 未収録             |                 |
| 7   | 未収録路線     | · 1             | 5236570759      | -              | #5236570759            | 未収録             |                 |
| 8   | 道路法適用外道路  | -               | 5236577897      | -              | #5236577897            | 未収録             |                 |

確認

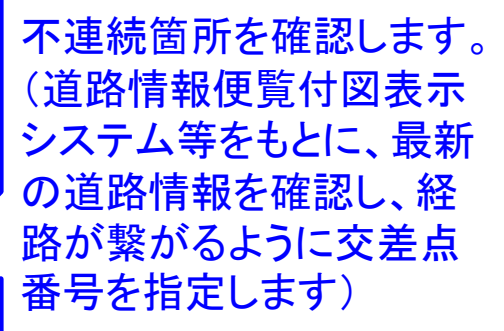

国十交诵省

## POINT ① 【最新の道路情報便覧の入手】 ✓ <u>PRサイトから「道路情報便覧付図表示システム」</u>

PRサイトから「道路情報使見付回表示ンステム」 の最新版(Ver.201904)をダウンロードしてご確認 ください。

## 【特車PRサイト 各種ダウンロード】

http://www.tokusya.ktr.milt.go.jp/PR/download/index. html

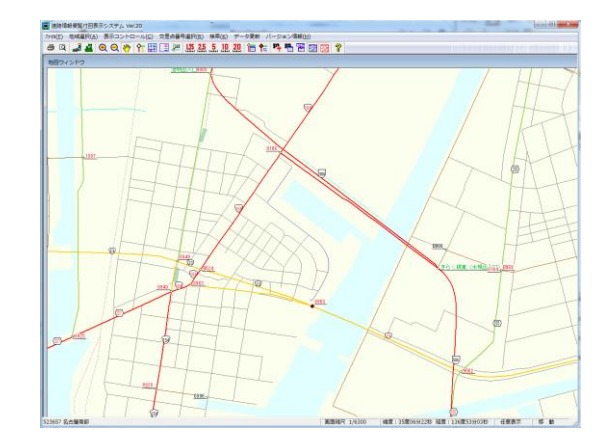

② そのまま経路登録を行うと、不連続の経路があることを示 すメッセージ画面が表示され、経路修正が完了しない限り、 経路登録が行えません。

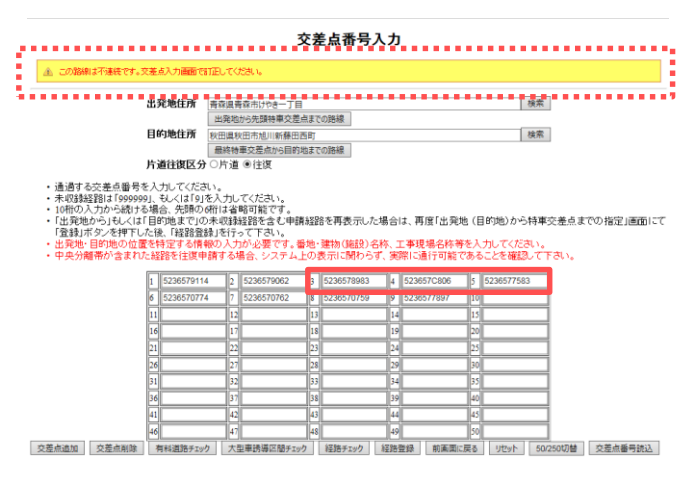